# (KIA) 2020 SEDONA

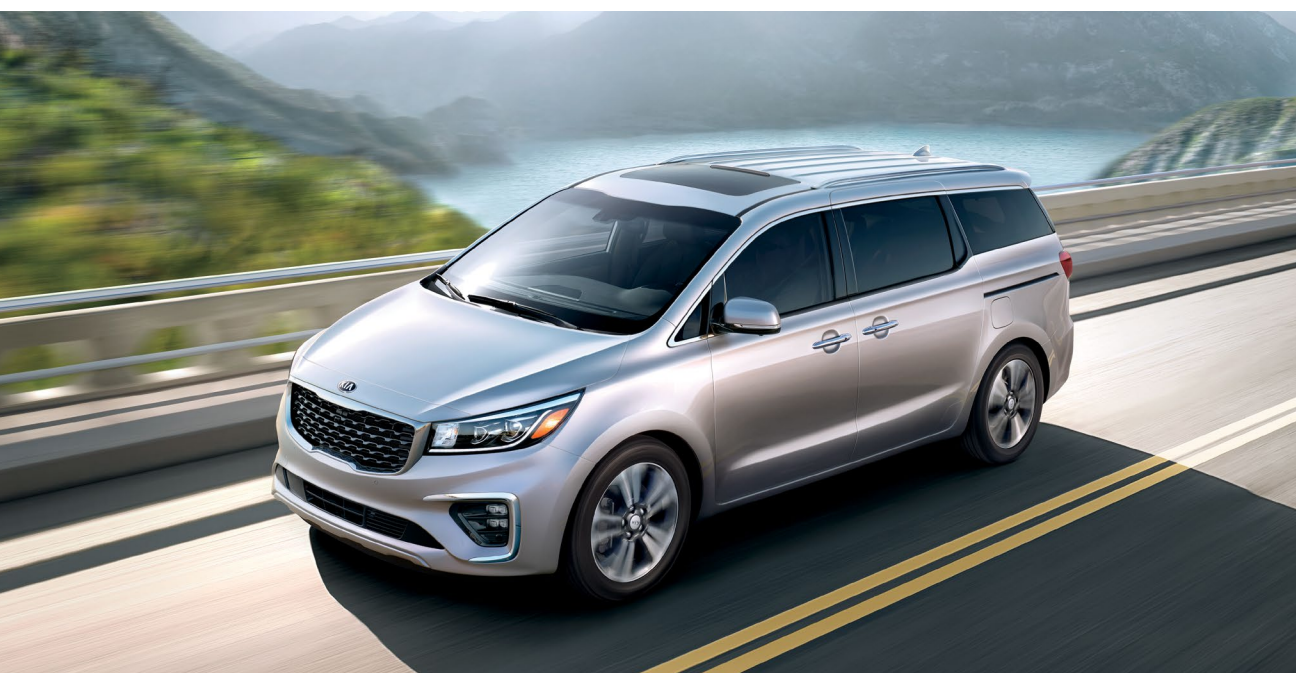

# VEHICLE FEATURE TIPS

Many of the Tips presented below are covered in greater detail in the Owner's Manual, Multimedia System Manuals, Features and Functions Guide, and Quick-Start Guide hangtag supplied with your new vehicle.

## VOICE RECOGNITION<sup>1</sup> AND BLUETOOTH<sup>®2</sup>

#### Using Voice Recognition

Improve Bluetooth<sup>®</sup> Voice Recognition (VR) performance by making a few simple changes to your phone contacts:

- Use full names (first and last names) vs. short or single-syllable names ("John Smith" vs. "Dad," "Smith Residence" vs. "Home").
- Avoid using special characters, emojis, and hyphenated names (@, &, #, /, -, \*, +, etc.).
- Avoid using acronyms ("Emergency" vs. "ICE" or "In Case of Emergency") or words with all capital letters.
- Spell words completely; system will not recognize abbreviations ("Doctor Smith" vs. "Dr. Smith").
- Always wait for the beep before speaking any commands.
- When using VR to place a call, speak in a natural, moderate tone, with clear pronunciation. The system may have trouble recognizing commands if you speak too softly or too loudly.
- Open windows, sunroof, weather (wind/rain), or an A/C fan operating at higher speeds can interfere with VR accuracy.
- Your VR system may have difficulty understanding some accents or uncommon names.
- Press the talk button and say "Help" to get a list of available commands.

### Pairing or Connecting Your Phone with Bluetooth®

- Press the Phone hard key (if equipped) or "Call" button on the steering wheel to begin the pairing process if no phone has previously been paired.
- During the pairing process, please make sure you accept all requests for phonebook download and future auto-connection on your phone.
- To pair a second phone or subsequent phones, reference the manuals and guides supplied with your Sedona as steps vary by radio.

- If you experience any issues with auto-connection, try the following:
  - Reboot your phone (turn the phone off and then on).Update the phone operating system to the most
  - recently released version.
    Delete the phone from the list of Bluetooth<sup>®</sup> devices as the LVQ discloud and delete LVQ from the list of
  - on the UVO display<sup>1</sup> and delete UVO from the list of Bluetooth<sup>®</sup> devices on your phone, and re-pair.
  - Ensure the phone has the Bluetooth<sup>®</sup> feature activated.
- If some contacts are not downloading to the display, check to confirm that the contact has been entered correctly and that it has been stored under the categories (HOME, MOBILE, WORK, iPhone<sup>®3</sup>) that are supported by the display. Some contact categories (MAIN, PAGER, OTHER) may not be supported. If the number of contacts exceeds the maximum number allowed on the display, contacts will be partially downloaded. Ensure that only the "phone contact list" is selected for contact download on your phone (not social media or email contact lists as these contacts may not download to the display).
- Phone operating systems change frequently and some phones may have varying compatibility levels with the Bluetooth<sup>®</sup> system. For any questions regarding the features of your vehicle, please contact your preferred Kia dealer or contact Kia Consumer Assistance at 1-800-333-4542.

#### Other Bluetooth® Tips

- Bluetooth<sup>®</sup> reception is affected by carrier coverage and is dependent on the phone.
- If streaming audio through Bluetooth<sup>®</sup> from a device, ensure the listening volume on the device is turned up.

## SMARTPHONE CONNECTIVITY<sup>1</sup>

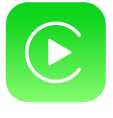

#### Apple CarPlay®3

Your vehicle offers you effortless command of your compatible iPhone® when you connect through Apple CarPlay® on your display. This will enable you to make calls, send hands-free texts, access your favorite music and apps, and get navigation help with Siri® voice control. To connect Apple CarPlay, visit https://youtu.be/N1FQ1VqDt4A.

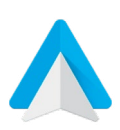

#### Android Auto™<sup>4</sup>

Your vehicle allows you to connect to your compatible Android<sup>™</sup> phone via Android Auto<sup>™</sup> on your display. Through this feature, you can access music, your phone's dialer, navigation help, and more with an intuitive interface and voice commands. You can even access your phone through your steering wheel controls. To connect Android Auto, visit https://youtu.be/QPV7y06-RJ4.

## FEATURE VIDEOS

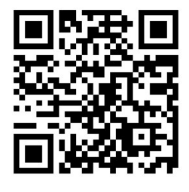

To view a video on your mobile device, snap this QR Code or visit the listed website: https://www.youtube.com/KiaFeatureVideos

## SATELLITE RADIO RECEPTION

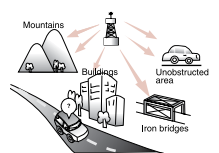

Satellite radio reception requires a direct line of sight with the satellite transmitting the radio signal. Tunnels, bridges, covered parking, mountainous terrain, tall buildings, heavy foliage, and other obstacles may momentarily interrupt the signal. This is normal operation, and reception will be restored within a few seconds in an open, unobstructed area.

The signal can become weak in areas that are not covered by the satellite repeater network.

#### POWER LIFTGATE / SMART POWER LIFTGATE\*

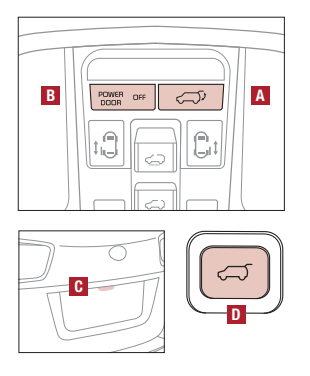

Opening from Inside the Vehicle:

Press the Power Liftgate Open/Close button\* A to automatically open/ close the Liftgate. Depress the POWER DOOR OFF button\* D to disable.

#### Reminder:

If POWER DOOR OFF button is pressed, the Power Liftgate button on the Smart Key will be disabled.

Opening and Closing from Outside the Vehicle:

To open Power Liftgate\* automatically, press the Liftgate Release button I on exterior of the Liftgate. Automatically close by pressing the Power Liftgate Close button\* I on the inside bottom edge of the liftgate.

Power Liftgate Height Adjustment:

For your convenience, the liftgate opening height is adjustable. To program the opening height, perform the following:

- 1. Open liftgate and manually position liftgate to your preferred opening height.
- 2. Depress and hold the close button on the liftgate for 3 seconds or more.
- The system will beep 3 times when the programming is complete.

## REAR LIFTGATE OPERATION

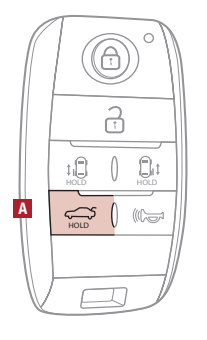

Manual Liftgate:

Remote/Smart Key liftgate button ONLY UNLOCKS the liftgate.

To unlock, press and hold the Liftgate Button A on the Remote and manually open. Power Liftgate\*:

Remote/Smart Key liftgate button opens and closes the liftgate.

For your convenience, the liftgate opening height is adjustable.

If you unlocked your vehicle or opened the rear tailgate by pressing the unlock button on your Remote/Smart Key, be sure to re-lock your vehicle using the lock button on the Remote/Smart Key before walking away.

#### TILT / TELESCOPING STEERING WHEEL<sup>5</sup>

To adjust the Steering Wheel:

- Push down on the Lock–Release Lever A.
- Adjust the Steering Wheel to the desired angle **B**.
- Adjust the Steering Wheel distance C.
   Dull up the Lock Delease Lower A to lock the Ste

Pull up the Lock-Release Lever A to lock the Steering Wheel in place.

It may be helpful to pull/push the bottom of the Steering Wheel toward/away from you to adjust desired distance prior to adjusting the angle.

 $\ensuremath{\mathsf{Please}}$  note: Do not attempt to adjust the steering wheel while driving as this may cause you to lose control of the vehicle.

## LANE DEPARTURE WARNING SYSTEM (LDW)\*6

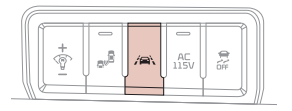

If the LDW system detects the vehicle straying from the lane markers, it may issue a warning on the LCD screen.

With the Engine Start/Stop button in the ON position, press the LDW system button A to turn the system ON. The LDW system icon in the instrument cluster will illuminate white. To cancel, press the button again.

When the vehicle exceeds approximately 40 mph and the LDW system recognizes the lane the vehicle is traveling in, the lane indicators will both be solid green. If LDW detects that you are moving outside of your lane without a turn indicator activated, the system may issue a warning on the LCD screen and an alert may sound.

### WIRELESS SMARTPHONE CHARGING SYSTEM\*7

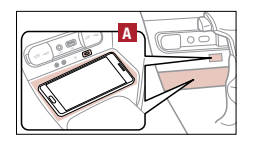

- 1. Place a compatible smartphone on the center of the charging pad.
- 2. Indicator light A will change to amber once the wireless charging begins.
- 3. Once charging is complete, the amber light will change to green.

#### ACCESSORY MODE

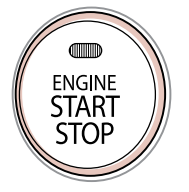

With standard vehicle keys, you can turn the key to the accessory mode and utilize the electronic accessories without starting the vehicle. This is still possible with Smart Key-equipped vehicles. To do this, enter the vehicle with the Smart Key and push the ENGINE START/STOP button one time without depressing the brake pedal. This will put the vehicle in Accessory mode and the indicator will illuminate in yellow.

If the ENGINE START/STOP button is in the ACCESSORY position for more than 1 hour, the button is turned off automatically to help prevent battery discharge.

#### FORWARD COLLISION-AVOIDANCE ASSIST-PEDESTRIAN (FCA-PED) / FORWARD COLLISION WARNING (FCW)\*6

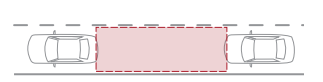

FCA-Ped is designed to help alert the driver and, under certain conditions, apply emergency braking when rapidly approaching a vehicle that is slowing down, braking, or stopped. Initially, the FCA-Ped provides Forward Collision Warning (FCW) when it detects a potential collision with a vehicle in front emitting an audible warning and visual alert on the instrument cluster. Adjust the alert settings (Early, Normal, Late) in the instrument cluster. To turn the FCA-PED / FCW off, go to User Settings again and turn off. If the system detects possible imminent collision, under certain conditions, Forward Collision-Avoidance Assist-Pedestrian (FCA-Ped) can automatically apply the brakes to reduce your speed, helping to minimize the effects of a possible collision. FCA-Ped can be turned ON in the User Settings menu on the Instrument Cluster display.

- FCA-Ped / FCW will become active when the: • Engine Start/Stop button is ON.
  - Vehicle is traveling faster than approximately 5 mph.
  - Electronic Stability Control (ESC) is ON.

#### PARKING DISTANCE WARNING-FORWARD\* AND REVERSE\*6

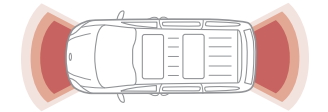

The Parking Distance Warning–Forward and Reverse is a supplemental system that is designed to assist the driver by chiming if any object is detected within the sensing area to the front, rear and side of the vehicle when moving forward or backing up.

#### WINDSHIELD DEFOGGING

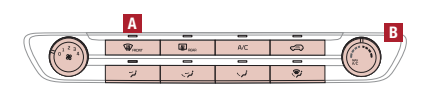

- Windshield fogging is caused by moisture in the air condensing on the cold glass. The following practices can help reduce window fogging:
  - Keeping the inside of the glass as clean as possible.
  - Utilizing the Defrost Mode activates the A/C and opens Fresh Air Vent A.
    - Adjusting the Temperature Control to the desired temperature **B**

#### SEAT WARMERS / VENTILATED SEATS\*8

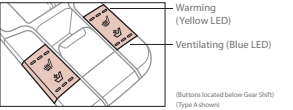

- Press bottom (ventilate) / top (warm) of button once for high setting (3 LEDs lit).
   Press twice for medium setting (2 LEDs lit).
   Press a third time for low setting (1 LED lit) and again to turn OFF.
- **DRIVER POSITION MEMORY SYSTEM\*9**

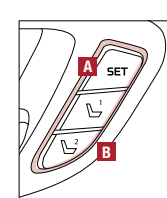

- To store a seating position into memory, first place the gear shift into P (Park) while the ENGINE START/ STOP button is ON. Then: 1. Adjust the driver's seat and outside mirrors.
  - Press the SET button A on the control panel. The system will beep once.
  - Press one of the memory buttons B within 5 seconds. The system will beep twice when memory has been stored.

#### BLIND-SPOT COLLISION WARNING (BCW)\*6

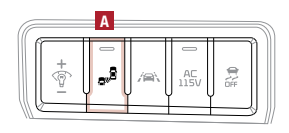

The BCW system uses radar sensors to help detect vehicles in the blind spot, and can alert the driver before changing lanes. The light on the BCW button **A** will illuminate when turned ON. The outside rearview mirror warning lights will also illuminate for 3 seconds.

The system will become active when the vehicle is traveling faster than approximately 20 mph and, under certain conditions, will alert the driver if another vehicle is detected by the radar sensors.

#### USB PORTS AND USE OF CABLES\*

Vehicle may contain USB port(s) for playing music from a compatible media device as well as USB port(s) for charging. Note: devices will only be recharged when the vehicle is in ACC/ON/Start position. If you encounter difficulty plugging in a USB device, change the orientation of the device (may be upside down). Always use the USB charging cable that has been certified by the device manufacturer. Use of aftermarket cables is NOT recommended as they may impact functionality.

#### **POWER FOLDING OUTSIDE MIRRORS\***

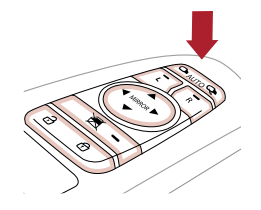

To fold or unfold the outside mirrors, press the folding mirror button as pictured.

Please do not attempt to fold the mirrors manually, as this may cause the mirror to not be synchronized with the electric motor.

Should the power folding mirrors be folded in or out manually, they should be re-synced with the motors, or they may not remain in the desired position or appear loose.

To sync the mirror, use the folding mirror button to cycle the power mirror open and closed with the folding mirror button. The mirror should then operate properly when using the power folding feature. Open and close the mirrors up to three times to ensure proper operation.

#### CHECK ENGINE LIGHT FROM FUEL CAP

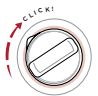

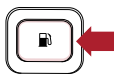

Tighten the cap until it clicks one time; otherwise, the Check Engine Light 📇 may illuminate. The Fuel Filler Door Release button is located on the driver's panel, left of the steering wheel.

# 2ND-ROW TUMBLE (CENTER) SEAT\*

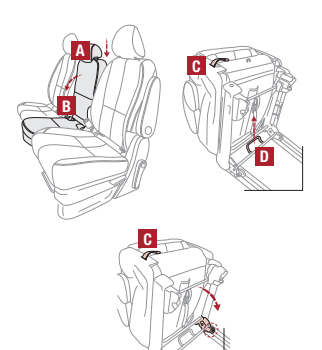

#### Removing the Tumble Seat

- Insert the seat belt into the belt assembly cover, and the seat belt buckle into the seat cushion pocket.
- 2. Lower the headrest A to the lowest position.
- Slide the Seat backward to the farthest position.
   Pull up the recline strap B and fold the Seatback forward.
- Pull the removal strap and fold the seatback forward.
   Pull the removal strap and lift the back of the Tumble Seat forward.
- 6. Pull up the catch release lever D under the Tumble Seat cushion and lift out of the anchors.
- Installing Tumble Seat
  - 1. Place and align the Tumble Seat properly **E**.
  - Lower Tumble Seat and push down firmly until it clicks into place.
     Ensure the Tumble Seat is latched securely by the group indicator located of
  - 3. Ensure the Tumble Seat is latched securely by the green indicator located on both sides of seat cushions.

4. Pull up the removal strap C, lift Seatback backward until it locks (clicks) into place.
5. Return the Seat Belt to its proper position.

Reminder: Make sure to raise up both the left and right side seats before installing tumble seat.

## **3RD-ROW SEAT – FOLDING AND STOWING**

# Folding 3rd-Row Seat

- 1. Fully lower headrest A.
- 2. Pull seat folding strap located in the back of the Seatback B.
- 3. Fold seat down C.

Stowing 3rd-Row Seats\*

- The rear seats can be folded and stowed in the luggage compartment for additional cargo space.
- Fully lower headrests
  - Pull release lever E and push seat firmly in place.
     Press seat down firmly in stowing area.
- Reminders:
  - The seat straps on the front and back of the 3rd–Row Seat are for folding only.
  - Do not stow the seat while the Seatback is folded down as this may cause damage to the mechanism.

## **POWER SLIDING DOORS\***

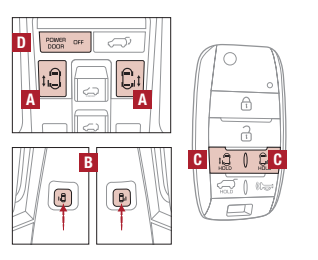

#### To automatically open/close the sliding doors:

- Press the left/right Power Sliding Door button A on the overhead controls.
   Or button B on the center pillars.
- Or button C on the key fob.

Reminder:

If the POWER DOOR OFF button is depressed, the Smart Power Liftgate will not operate.

Power Door OFF Button – When button D is ON (not depressed), the Power Sliding Door and power liftgate can be controlled with the buttons on the center pillar trim D or liftgate. Also, the doors will open/close automatically when pulling the handles from the inside or outside.

## **AUTOMATIC CLIMATE CONTROL\***

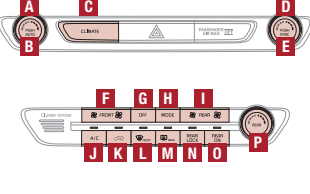

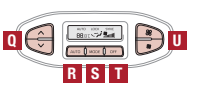

- A Driver's temperature control knob
  B AUTO (automatic control) button
  C Climate information screen selection button
  D Passenger's temperature control knob
  E SYNC temperature control selection button
- Front fan speed control button
  Front air conditioning off button
  Front mode selection button
  Rear fan speed control button
  A/C on button
  Air intake control button
- Front windshield defroster button
  M Rear window defroster button
- Rear control lock button
- Rear control on button
- Rear temperature control knob
- Rear temperature control buttons
- Rear AUTO climate control button
- Rear mode selection buttonRear air conditioning OFF button
- Rear fan speed control buttons

# GIVE IT EVERYTHING 🕬

2020 Sedona SX shown on cover. Images or graphics are for illustrative purposes only and may not reflect actual feature or operation. See the Owner's Manual for more detailed information, limitations, and conditions. "If equipped. 'Driving while distracted can result in a loss of vehicle control that may lead to an accident, severe personal injury, and death. The driver's primary responsibility is in the safe and legal operation of a vehicle, and use of any handheld devices, other equipment, or vehicle systems which take the driver's eyes, attention and focus away from the safe operation of a vehicle or which are not permissible byl law should never be used during operation of the vehicle. <sup>2</sup>The Bluetooth® word mark and logos are registered trademarks of Aople Inc., registered trademarks of Aople Inc., registered in the U.S. and other countries. <sup>4</sup>Android and Android Autor are trademarks of Google LLC. Vehicle user interface is a product of Google and its terms and Aprice Apple Inc., registered and puble should or apply. Requires the Android Auto app on Google Play and an Android compatible smartphone running Android<sup>1M</sup> 5.0 Lollipop or higher. Data plan rates apply. <sup>5</sup>Do not attempt to adjust the steering wheel while. Always drive safely and use caution. <sup>7</sup>Charging system only works with select devices. Refer to the vehicle's Owner's Manual for warnings and instructions. <sup>8</sup>Use extreme caution when using the seat warmers to avoid burns. Refer to the Owner's Manual for more safety information. <sup>9</sup>Do not adjust the seating position while driving as this may cause you to lose control of the vehicle.

©2020 Kia Motors America, Inc., 111 Peters Canyon Road, Irvine, CA 92606